## **ISTRUZIONI PER LA COMPILAZIONE**

Dopo aver effettuato l'accesso, per spostarsi tra le diverse pagine si dovranno utilizzare <u>solo i pulsanti</u> di navigazione disponibili all'interno del modulo (*Avanti, Indietro, Indice delle domande*).

Non utilizzare i pulsanti di navigazione - avanti e indietro - del browser (Internet Explorer, Firefox, Chrome).

In ogni momento sarà possibile:

- salvare il questionario e riprendere la compilazione successivamente (1);
- azzerare le risposte inserite e iniziare con un nuovo modulo (2);
- spostarsi all'interno delle domande per verificare o modificare le risposte date tramite i pulsanti di navigazione (3);

| Riprendere successivamente | 1 | 3 | 2 | Uscire e ripulire l'indagine |
|----------------------------|---|---|---|------------------------------|

## SALVARE i dati e *riprendere successivamente* la compilazione.

Durante la compilazione è possibile salvare il lavoro e riprenderlo successivamente. Per farlo, premere il pulsante *Riprendere successivamente*. Un messaggio di conferma vi avviserà dell'avvenuto salvataggio. Vi consigliamo di farlo frequentemente.

Per ritornare all'ultimo questionario salvato è sufficiente accedere nuovamente attraverso il link inviato via email e inserire la password (identificativo) assegnato.

## Inviare i dati al sistema.

Utilizzando il pulsante *Invia* i dati verranno trasmessi al sistema e non sarà più possibile modificarli. Una volta inviate le risposte sarà possibile stamparle con la possibilità di esportare il modulo in formato PDF.

## Stampare e creare un file in formato pdf del modulo.

Conclusa la compilazione e inviati i dati al sistema, è possibile effettuare sia la stampa che l'esportazione in formato PDF di tutto il modulo.

Consigliamo di esportare in formato PDF il modulo e di salvarne una copia di sicurezza sul vostro pc.